## Where do select goals and self-assess?

Last Modified on 11/01/2024 10:34 am EDT

Ambassadors will select their goals and complete their self-assessments directly on the HBA website at the start, middle, and end of the program.

To complete your assessments:

- 1. Visit www.hbanet.org, log into your HBA Profile.
- 2. Navigate to the **Ambassador Program Participant Hub** on the left-hand side of your profile. *Note: this will only be accessible if you have formally registered for your cohort. This registration link can be obtained by contacting your Program Champion.*
- 3. Select your Ambassador Program.
- 4. Scroll down to the appropriate assessment and click the red pencil to complete and enter your details.
- 5. Be sure to click SAVE after completion.

| Profile                               |                                                                                                    |                                                                                                   |                                                     |                       |                         |                |
|---------------------------------------|----------------------------------------------------------------------------------------------------|---------------------------------------------------------------------------------------------------|-----------------------------------------------------|-----------------------|-------------------------|----------------|
| 9 Membership Auto-Renewal             |                                                                                                    |                                                                                                   |                                                     |                       |                         |                |
| Change Password                       |                                                                                                    | 🗸 🛛 Ambas                                                                                         | sador                                               |                       |                         |                |
| My Company                            |                                                                                                    |                                                                                                   |                                                     |                       |                         |                |
| My Invoices                           | Your Ambassador I                                                                                                    | Program                                                                                           |                                                     |                       |                         |                |
| i My Volunteer Roles                  | Welcome to the HBA Ambassador Pr                                                                                             | ogram. To ensure you experience all the benefits of be                                            | ing an HBA Ambassador, HB                           | A asks that y         | rou officially "join" y | our Ambassador |
| My Events                             | Program. To do so, simply click the r<br>Program Name                                                                        | ed +Join button below, click Save and you are done! We<br>Current Program Start Date              | e wish you an amazing Amba<br>Current Program End I | assador journ<br>Date | Program Status          |                |
| Store                                 | Your Program Name                                                                                                    | 05/06/2024                                                                                        | 11/06/2024                                          |                       | Launched                |                |
| Speaker Agreement Form                |                                                                                                    |                                                                                                   | <b>0</b>                                            |                       |                         |                |
| Shopping Cart                         | Now is a great time to reflect on your experie                                                                               | ador journey, and the HBA hopes you find it a rewarding<br>nee thus far and assess your progress. | g challenge.                                        |                       |                         |                |
| Ambassador Program Participant Hub    | those you didn't select. Please complete the<br>12 Capabilities.                                                             | self-assessment below to gauge your current skill level                                           | across the Terr                                     | n Begins              | Term Ends               | Member Statu   |
| · · · · · · · · · · · · · · · · · · · | We wish you continued success on your Amb                                                                                    | assador journey!                                                                                  | 5/6/                                                | 2024                  | 11/6/2024               | Current        |
| WOTY Table Waitlist                   | Please self-assess your current skill level across each of the capabilities with 1 being unskilled, 5 being very<br>skilled. |                                                                                                   |                                                     |                       |                         |                |
| Executive Opportunities               | Baseline: Integrity                                                                                                    | Mid- Program Update: Integrity                                                                    |                                                     |                       |                         |                |
|                                       |                                                                                                    |                                                                                                   |                                                     |                       |                         |                |
| Membership Directory                  | 5                                                                                                    | ~                                                                                                 | ~                                                   |                       |                         |                |